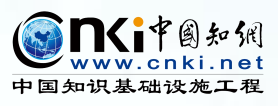

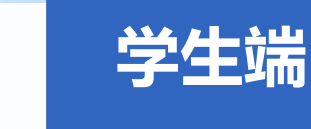

# 2022 学位论文学术不端行为检测系统 操作指南

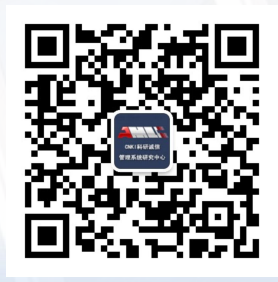

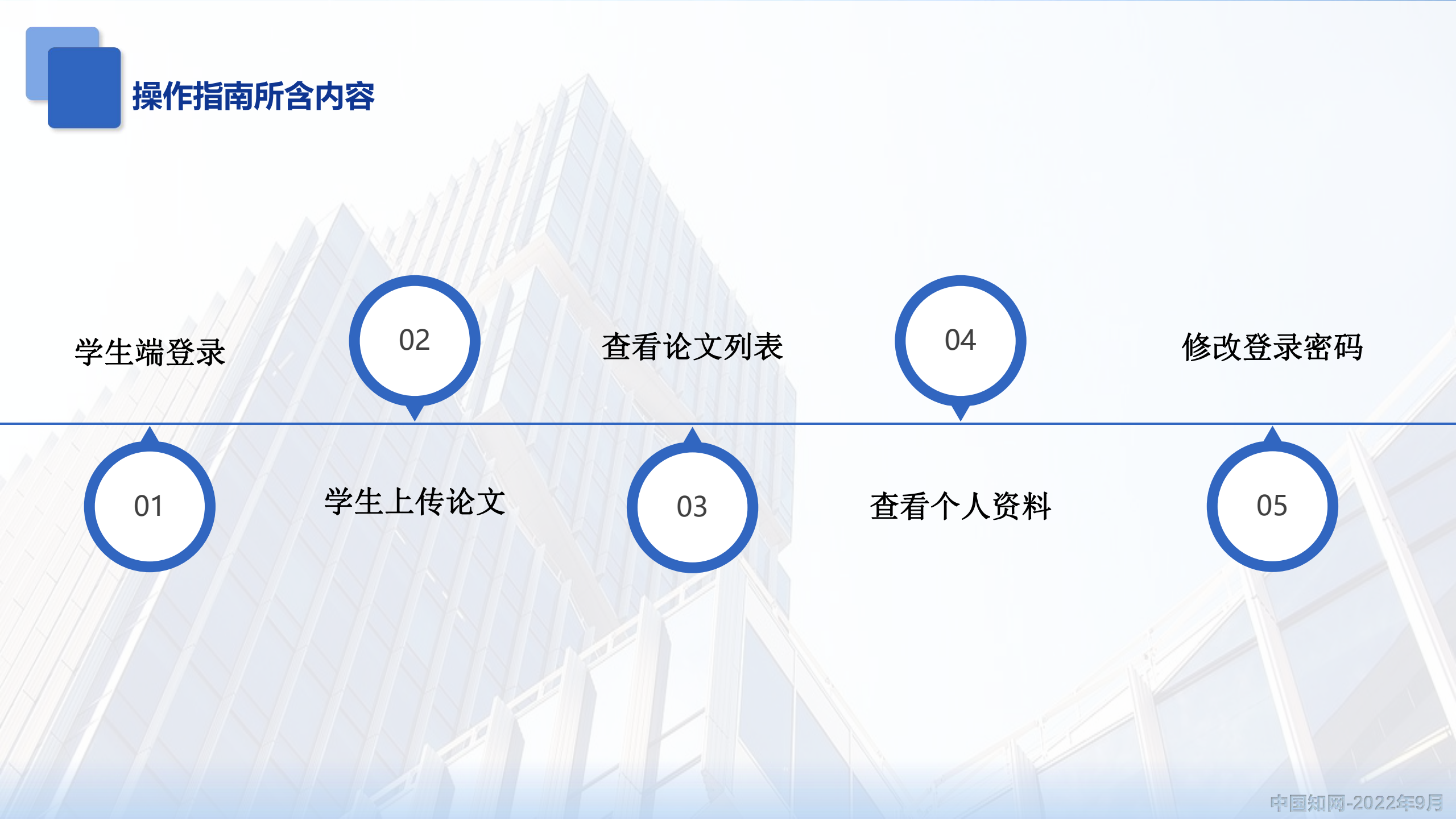

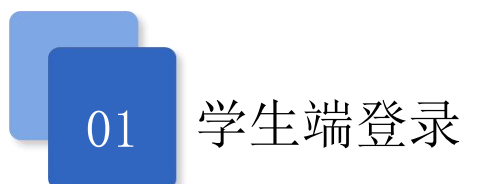

1.1 学生登录

操作路径:学生端登录、选择学校、用户名、密码,选择身份,输入验证码点击登录。 首次登录需绑定留手机号,为了账号安全,需修改密码。

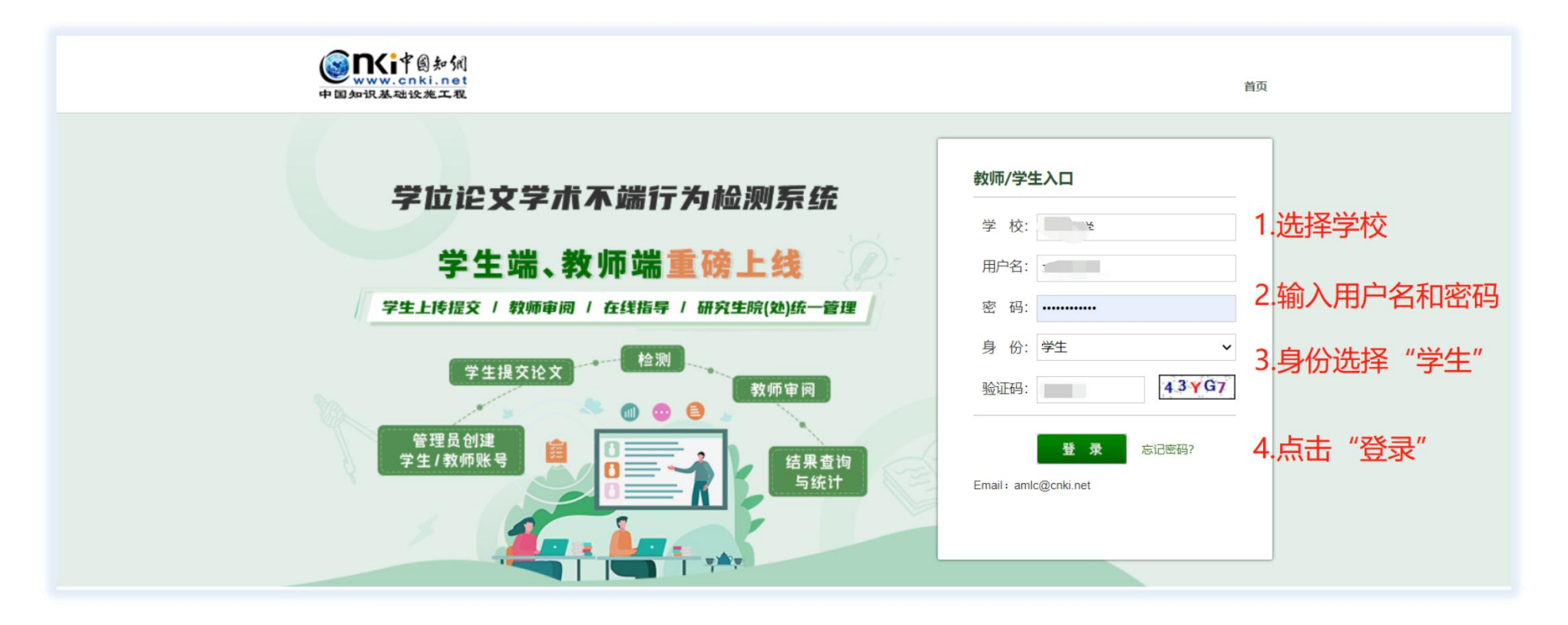

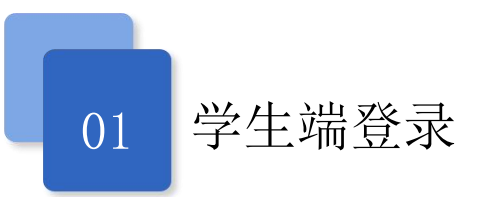

1.2 学生忘记密码

操作路径:学生端登录页面→点击"忘记密码"→输入要重置的密码账号(用户名)→通过已绑定的手机号进行验证 →设置新密码

| 教师/学生入口               | 1 请输入要重置的密码账户(用户名) | 2 通过已绑定的手机号进行安全验证 | 3 设置新密码 | 4 重置成功 |
|-----------------------|--------------------|-------------------|---------|--------|
| 学校:                   |                    |                   |         |        |
| 用户名:                  |                    | 学校: 、             |         |        |
| 密码:                   |                    |                   |         |        |
| 身份:学生 🗸               |                    | 账号 (用户名): )       |         |        |
| 验证码: <b>★ ★ ↓ ↓ H</b> |                    | 账号类型: ○ 教师 ⑧ 学生   |         |        |
| 登录 忘记密码?              |                    | 验证码: zf-3 2       | (V      |        |
| Email: amlc@cnki.net  |                    | 下一步               |         |        |

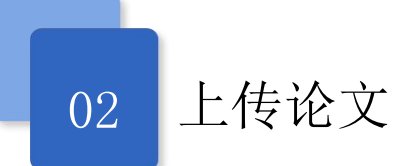

### 操作路径:学生端登录系统→"上传论文"导航→输入检测论文的基本信息→上传待检测论文→点击"确定" (学生上传论文权限由学校管理员进行设置,无权限上传论文时,请与管理员沟通)

|        | AND DESCRIPTION OF TAXABLE PARTY. |                                       |                                        |
|--------|-----------------------------------|---------------------------------------|----------------------------------------|
|        | ①提示您目前有上传论文的权限,可约                 | 继续上传。                                 |                                        |
| 上传论文   | *指导教师:                            |                                       | 1.选择"指导教师"                             |
| 点击"上传社 | ②文" <sup>*篇名:</sup>               | 空间                                    |                                        |
| 4      | *关键词:                             | ,空间                                   | 2.填写论文基本信息                             |
| 论文列表   | *创新点:5                            |                                       |                                        |
|        |                                   |                                       |                                        |
| 个人资料   | 右无此项内谷请填与 无<br>*中文摘要 - (*         |                                       |                                        |
|        |                                   |                                       | ······································ |
| R      | 若无此项内容请填写"无"                      |                                       |                                        |
| 修改密码   | *英文摘要:                            | 11 - 11 - 11 - 11 - 11 - 11 - 11 - 11 | Construction and State 2.              |
|        |                                   | 1.0.0                                 | the state of the state of the          |
|        | 、<br>若无此项内容请填写"无"                 |                                       |                                        |
|        |                                   |                                       |                                        |
|        | ①提示请上传完整论文(包括篇名、关                 | 键词、创新点、中文摘要、英文摘要、参                    | 考文献等信息)3.上传待检测论文                       |
|        | *待检测论文:                           |                                       | 持doc,docx,pdf,wps格式及源码①                |
|        | 确定                                |                                       | 4.点击"确定"                               |
|        |                                   |                                       |                                        |

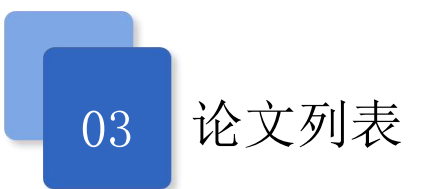

#### 3.1 修改指导教师

操作路径:学生端登录系统→"论文列表"导航→点击"修改指导教师"

(选择其他院系老师,可使用查询功能)

|      | 修改指导教师     | ■ 点击"修改指导教师"                                                                                                   |
|------|------------|----------------------------------------------------------------------------------------------------|
| 上传论文 | 上传次数       | 篇名                                                                                                    |
| _    | <u>(</u> ) | Group and the state of the second second second second second second second second second second second second |
| 2    |            |                                                                                                    |
| 论文列表 | ········   |                                                                                                    |

| 导教师姓名:         |             |              | 检索       |
|----------------|-------------|--------------|----------|
| 」提示本页仅展示だ ^ )」 | ■!〗院的所有教师,如 | 需选择其他院系的老师,谦 | 青使用查询功能。 |
|                | /           | 7.8          |          |
| 1 1001         |             |              |          |
|                |             |              |          |

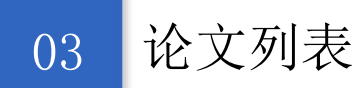

#### 3.2 查看检测结果、下载报告单

操作路径:学生端登录系统→"论文列表"导航→论文列表页面→查看检测结果(下载报告单)

(学生查看检测结果和报告单权限由学校管理员进行设置,若无权查看,请与管理员沟通)

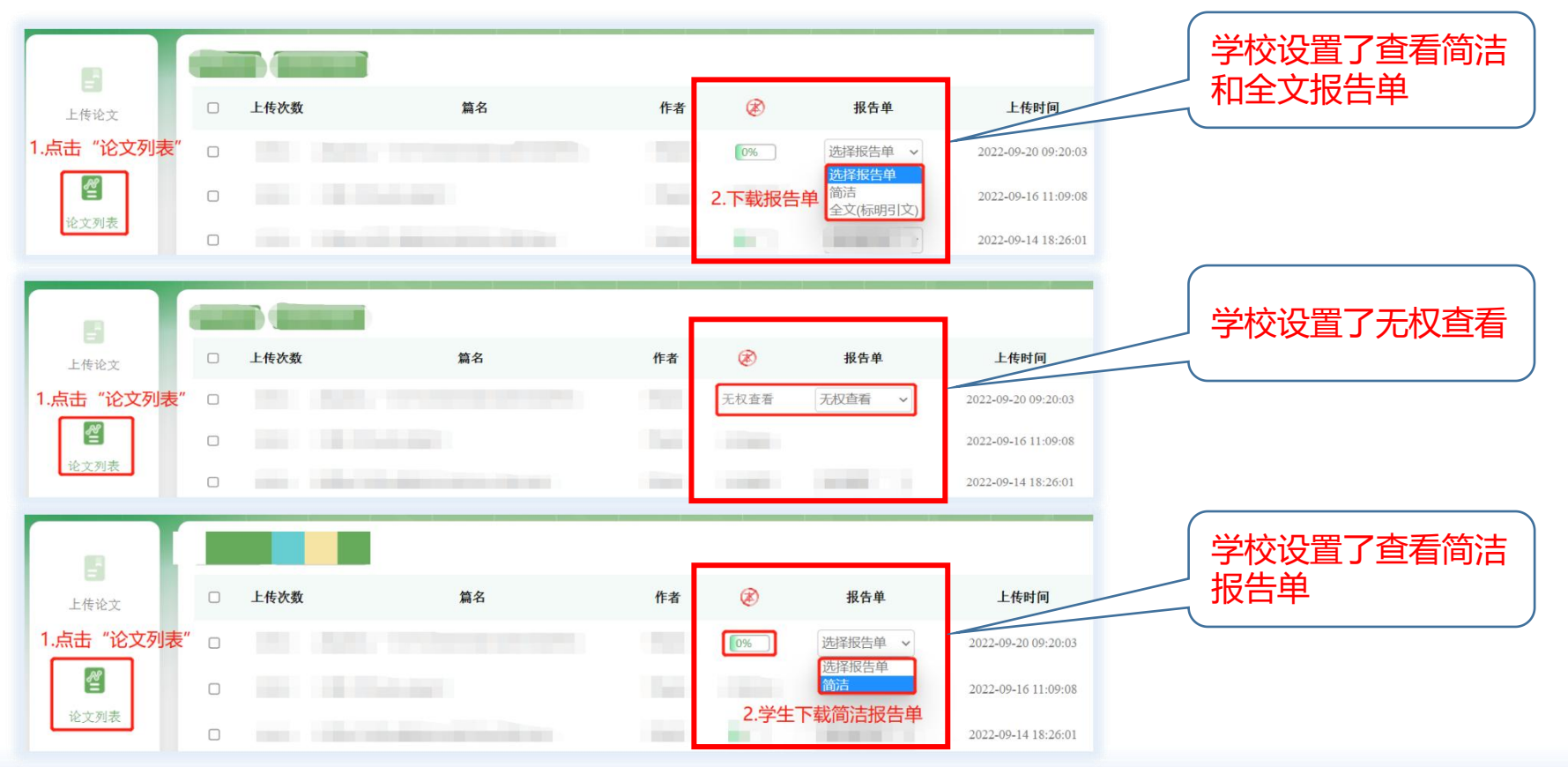

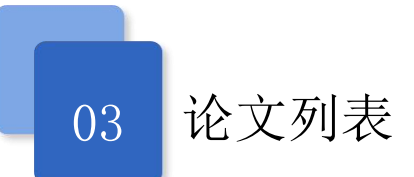

#### 3.3 查看导师指导意见

操作路径:学生端登录系统→"论文列表"导航→论文列表页面→点击"详情"→查看指导教师审阅意见

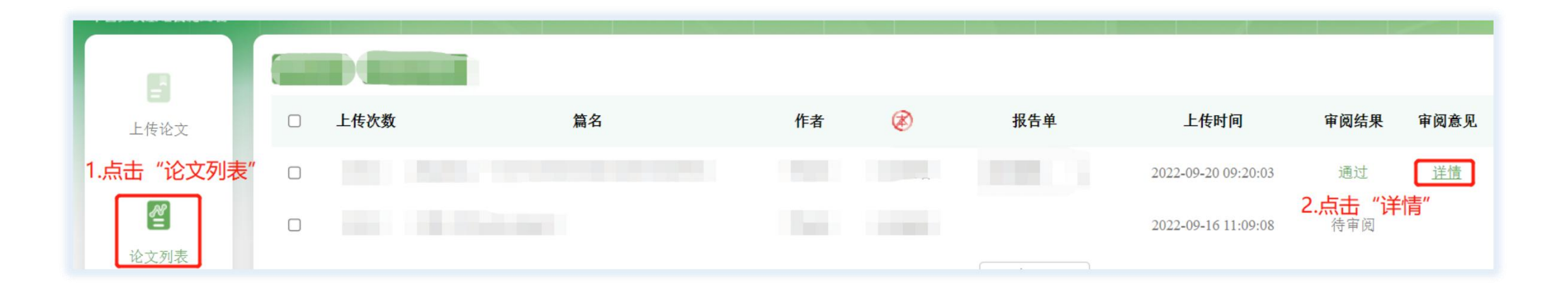

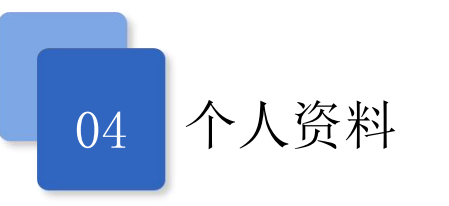

#### 查看个人资料

操作路径:学生端登录系统→"个人资料"导航→可查看个人资料详情 (若资料显示不正确,可联系管理员进行修改)

|      | ①提示如果资料 | 显示不正确,请联系学校或学院管理员教师修改。 |
|------|---------|------------------------|
| 三    | 用户名     |                        |
|      | 学号      |                        |
| 솉    | 姓名      |                        |
| 论文列表 | 院系      |                        |
| _/   | 专业      |                        |
| 人资料  | 班级      |                        |
|      | 指导教师    | dia                    |

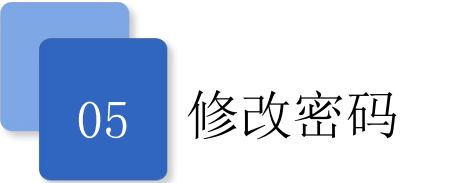

修改个人登录密码

操作路径:学生端登录系统→"修改密码"导航→可修改当前密码

| <b>上</b> 传论文 | ①提示请修改您的密码,<br>*输入当前密码:<br>*输入新密码: | 以便保证您的账号安全<br>• | 密码长度不得小于8位 |
|--------------|------------------------------------|-----------------|------------|
| 솉            | *再次输入新密码:                          | •               | ]          |
| 论文列表         | 1                                  | 取消 确定           |            |
|              |                                    |                 |            |
| 个人资料         |                                    |                 |            |

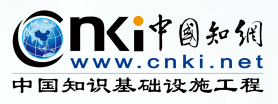

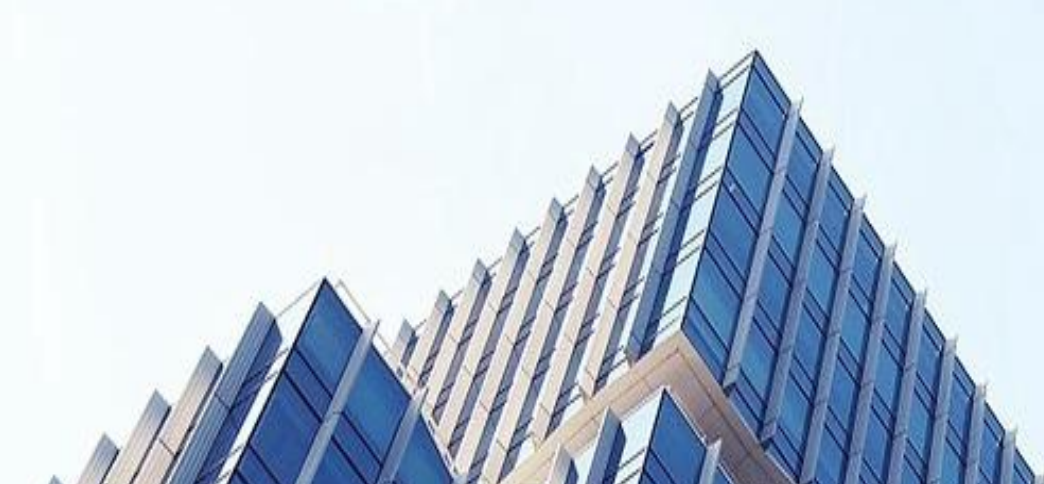

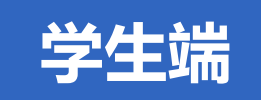

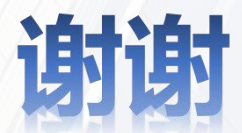

## 期待您更多宝贵的意见和建议

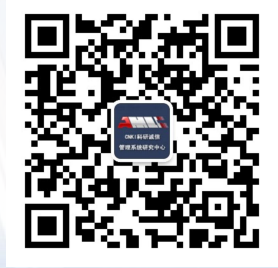